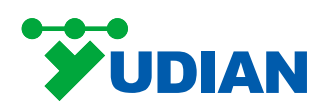

## **AI-DeviceNET User Manual**

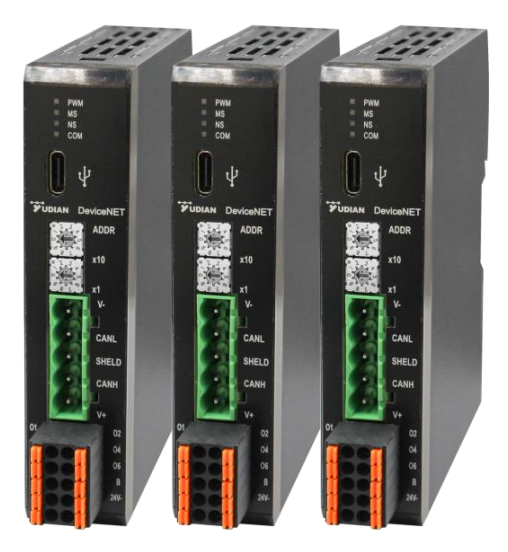

### I. Product Introduction

### 1.1 Overview

The AI-DeviceNet protocol converter is a device that converts the MODBUS-RTU protocol from Yudian instruments into the DeviceNet protocol. It supports three MODBUS-RTU commands (03H, 06H, 10H), allowing for broader communication with other MODBUS-RTU devices.

### **1.2 Technical Specifications**

- [1] Enable data communication between multiple Modbus devices and DeviceNet.
- [2] Modbus Features

Modbus baud rate: 1200, 2400, 4800, 9600, 19200, 38400, 56700, 115200 bps Supported function codes: 03H, 06H, 10H. Supported communication format: RTU format.

Write command output mode: Output on change.

RS485 interface support: Half-duplex, baud rate: 1200~115200 bps.

Data bits: 8 bits.

Parity bit: None, odd, even (Selectable).

Stop bits: 1 bit, 2 bits (Selectable).

#### [3] DeviceNet Features

DeviceNet baud rate: 125K, 250K, 500K.

Support up to 512 bytes input and 512 bytes output, with selectable sizes of 8, 16,

32, 48, 64, 72, 96, 112, 128, 160, 192, 200, 224, 280, 300, 512 bytes.

Support DeviceNet I/O Poll Scanning.

[4] Power Supply: 24VDC

Note:

- 1) The 10H function code is only supported by the AI-8x88 series instruments.
- 2) DeviceNet address only supports 0~63.
- 3) The ModBus device slave address (node) only supports 1~247.
- 4) Maximum number of commands: 128.

### **1.3 Port Description**

| Port           | Description                                   |
|----------------|-----------------------------------------------|
| DeviceNet Port | Connect to DeviceNet devices                  |
| RS485 Port     | Connect to Yudian AI series instruments       |
| LISP Dort      | Connect to the host computer for AI-DeviceNET |
|                | configuration software communication          |

### **1.4 Indicator Light**

| Name                  | Indicator<br>Light | Status                | Description                         |
|-----------------------|--------------------|-----------------------|-------------------------------------|
|                       |                    | Green light always on | DeviceNet network<br>normal         |
|                       | MS                 | Red light always on   | DeviceNet network error             |
|                       |                    | Red light flashing    | DeviceNet network<br>initialization |
| DeviceiNET Status     |                    | Crean light always on | Device is online and                |
|                       | NS                 | Green light always on | connection is established           |
|                       |                    |                       | Device is online but                |
|                       |                    | Green light flashing  | connection is not                   |
|                       |                    |                       | established                         |
|                       |                    | Red light always on   | Device is offline                   |
|                       |                    | Green light flashing  | Data received on RS485              |
| Serial Port Indicator | RX                 | Croon light off       | No data received on                 |
|                       |                    | Green light on        | RS485                               |
| Power Indicator       |                    | Red light always on   | Device powered on                   |
| Light                 | FVK                | Red light off         | Device powered off                  |

### 1.5 Wiring

| Port           | Description                                 |  |  |
|----------------|---------------------------------------------|--|--|
| A              | RS485-A                                     |  |  |
| В              | RS485-B                                     |  |  |
| 24V+           | Positive terminal of 24VDC power supply     |  |  |
| 24V-           | Negative terminal of 24VDC power supply     |  |  |
| 01~06          | Reserved                                    |  |  |
| USB Interface  | Connect to the host computer                |  |  |
| DeviceNet Part | Refer to the DeviceNet Port Description for |  |  |
|                | details                                     |  |  |

Note:

1. Backplane Power Supply (24VDC) and Panel Power Supply (24VDC): Either set can be used for connection.

2. Backplane RS485 and panel RS485 are interconnected.

#### Modbus Port:

Either the backplane RS485 or panel RS485 can be connected (only one set required). Users can follow the labels for wiring or directly connect through the backplane bus terminals to other Yudian instruments supporting the Modbus protocol, such as temperature controllers. The wiring diagram for the backplane bus terminal is as follows:

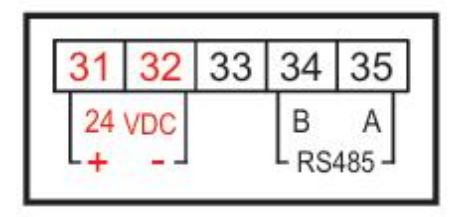

#### **DeviceNet Port:**

The DeviceNet side features an open five-pin pluggable terminal, allowing users to wire according to the instructions provided.

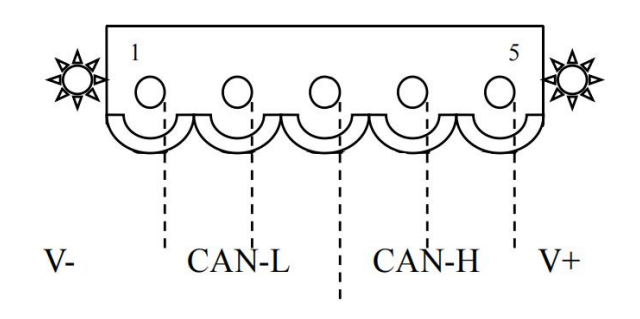

Shield

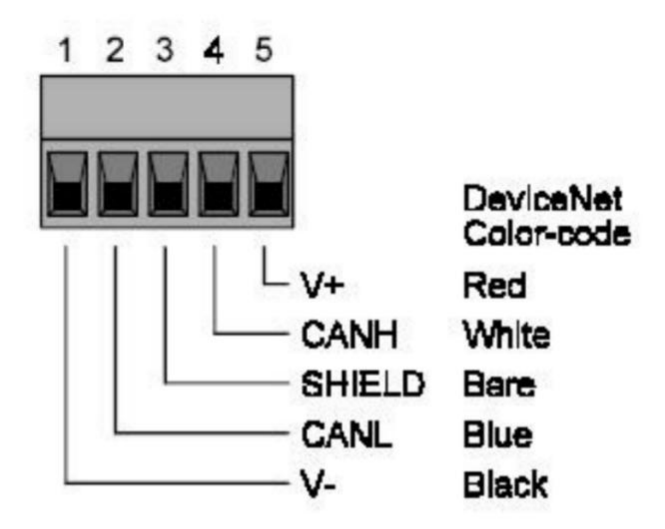

| PIN   | WIRING             |
|-------|--------------------|
| Pin 1 | V-, 24VDC negative |
| Pin 2 | CAN-L              |
| Pin 3 | Shield             |
| Pin 4 | CAN+H              |
| Pin 5 | V+, 24VDC positive |

The AI-DeviceNet protocol converter is a device that converts the MODBUS-RTU protocol from Yudian instruments into the DeviceNet protocol. It supports three MODBUS-RTU commands (03H, 06H, 10H), allowing for broader communication with other MODBUS-RTU devices.

### **II: Configuration Description**

The fieldbus and subnet configurations come with initial values upon software initialization. Specific parameters should be modified according to actual needs.

### 2.1 Fieldbus

| Devices Configuration Subnet Subnet Subnet Read Holding Register Read Holding Register R | New Save Open Upload    | Download Auto Mapping Serial Po   | ort Configuration About Language |
|----------------------------------------------------------------------------------------------------|-------------------------|-----------------------------------|----------------------------------|
| Fieldbus     Bus Type     DeviceNet       -Node-1     -Read Holding Registers     -Preset Multiple Register     1       -Preset Single Register     -Rule-1     -Rule-2       -Rule-3     -Rule-4     -Rule-3                                                                                                    | Devices                 | Configuration                     |                                  |
| Solution       DeviceNet Address (0~83)       1         Read Holding Registers       DeviceNet Communication Baud Rate       125K         Preset Single Register       0       0         Rule1       Rule1       0       0         Rule2       Rule3       0       0         Rule4       0       0       0                                                                                                    | Fieldbus                | Bus Type                          | DeviceNet                        |
| - Read Holding Registers<br>- Preset Multiple Register<br>- Rule-1<br>- Rule-3<br>- Rule-4  DeviceNet Communication Baud Rate<br>DeviceNet Input Byte Count<br>DeviceNet Output Byte Count<br>8  125K<br>8  8  8  8  8  8  8  8  8  8  8  8  8                                                                                                    | -Node-1                 | DeviceNet Address(0~63)           | 1                                |
| Preset Multiple Register<br>Preset Single Register<br>Rule-1<br>Rule-2<br>Rule-4<br>DeviceNet Input Byte Count<br>DeviceNet Output Byte Count<br>8<br>8<br>8<br>8<br>8<br>8<br>8<br>8<br>8<br>8<br>8<br>8<br>8                                                                                                    | -Read Holding Registers | DeviceNet Communication Baud Rate | 125K                             |
| - Rule-1<br>- Rule-2<br>- Rule-3<br>- Rule-4                                                                                                    | Preset Single Register  | DeviceNet Input Byte Count        | 8                                |
| Rule-2<br>Rule-3<br>Rule-4                                                                                                    | Rule Configuration      | DeviceNet Output Byte Count       | 8                                |
|                                                                                                    | VIT 6_A                 |                                   |                                  |

Configurable items include: DeviceNet address, DeviceNet communication baud rate, DeviceNet input byte count, and DeviceNet output byte count.

DeviceNet address: Range 0~63.

DeviceNet communication baud rate: 125K, 250K, 500K selectable.

**DeviceNet input byte count:** Selectable values include 8, 16, 32, 48, 64, 72, 96, 112, 128, 160, 192, 200, 224, 280, 300, and 512.

**DeviceNet output byte count:** Selectable values include 8, 16, 32, 48, 64, 72, 96, 112, 128, 160, 192, 200, 224, 280, 300, and 512.

Note: The encoder on the Al-DeviceNet converter can also be used to set the DeviceNet address (as shown in the figure below; the left side represents the tens digit, and the right side represents the ones digit). When the encoder is set to 0, the DeviceNet address is configured according to the downloaded settings. When the encoder is set to another valid address (1~63), the DeviceNet address is configured according to the encoder settings.

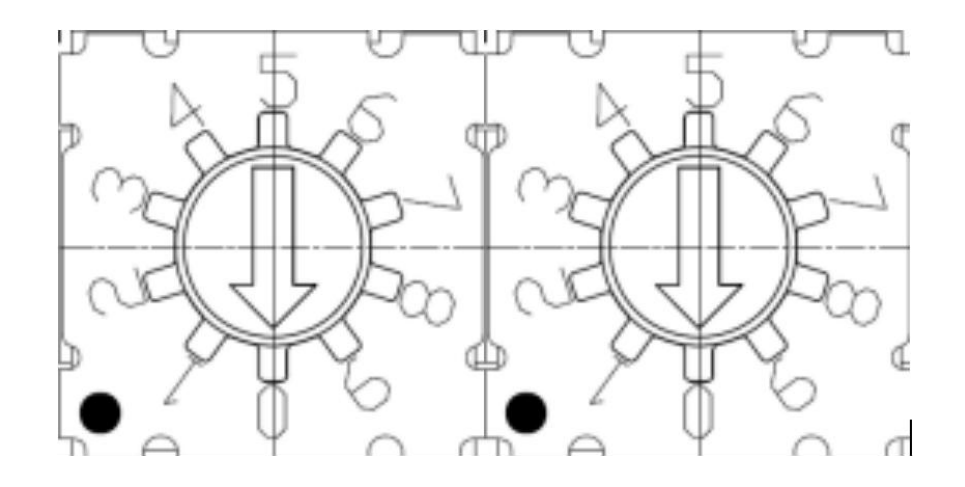

### 2.2 Subnet

| New Save Open Upload                     | Download Auto Mapping Serial Port C                                                                                                    | onfiguration About Language                                                                                        |
|------------------------------------------|----------------------------------------------------------------------------------------------------|----------------------------------------------------------------------------------------------------|
| Devices                                  | Configuration                                                                                                    |                                                                                                    |
| Fieldbus<br>Subnet<br>Rule Configuration | Protocol Type<br>Modbus Communication Baud Rate<br>Data Bits<br>Parity Check Method<br>Stop Bit<br>Communication Transmission Mode<br>Response Wait Time (300~60000ms)<br>Polling Delay Time (0~2500ms)<br>Output Command Polling Mode<br>Automatic Downgrade<br>Enter Automatic Downgrade Arter n Commana<br>Failuret(1~255)<br>Automatic Downgrade Time (100~3600000ms)<br>Modbus Status Word | Modbus Master<br>19200<br>8<br>None<br>1<br>RTV<br>300<br>0<br>0<br>0utput on Change<br>0pen<br>5<br>10000<br>0pen |

#### The protocol type is Modbus Master, and the configurable parameters include:

Modbus communication baud rate, parity check method, stop bits, response wait time, polling delay time, automatic downgrade, and Modbus status word.

Modbus communication baud rate: Selectable from 1200, 2400, 9600, 19200, 38400, 57600, and 115200 bps.

Data bits: 8 bits.

**Parity check method:** None, odd parity, and even parity are available.

Stop bits: Selectable 1 or 2 bits.

#### Communication transmission mode: RTU.

**Response waiting time:** The time allowed for the slave to respond after the Modbus master sends a command, ranging from 300 to 60000ms.

**Polling delay time:** The delay before sending the next Modbus command, after completing a Modbus command and receiving a correct response or a response timeout. The range is  $0 \sim 2500$ ms, with a default setting of **0**.

**Output command polling mode:** Output on change: When there is a change in the output data, an output write command is issued, and the output stops once the correct response is received.

Automatic downgrade: Downgrade applies to scenarios where the Modbus command scan mode is set to fast scan. If the Modbus command is configured for fast scanning, the command will downgrade to slow scanning after the Modbus slave fails to respond n times.

Enter automatic downgrade after n command failures (1~255): The command will downgrade to slow scanning after the Modbus slave fails to respond n times.

Automatic downgrade time: The duration for which the Modbus command remains downgraded from fast to slow scanning. Once the time elapses, it will revert to fast scanning. If necessary, the data will be split into multiple packets for transmission, with each packet having a length of 128 bytes.

# (The above two parameters can only be configured once automatic downgrading is enabled)

**Modbus status word:** Available options are Enable or Disable. (When enabled, it occupies 2 input bytes)

### Node 2.3

| AI-DeviceNET Configuration To | ool                                                                                                    | - 🗆 ×                        |
|-------------------------------|----------------------------------------------------------------------------------------------------|------------------------------|
| New Save Open Upload          | Download Auto Mapping Serial Port C                                                                                            | Configuration About Language |
| Devices                       | Configuration                                                                                                    |                              |
| Fieldbus                      | Protocol Type                                                                                                    | Modbus Master                |
| Add Node                      | Modbus Communication Baud Rate                                                                                                 | 19200                        |
| Rule Configuration            | Data Bits                                                                                                    | 8                            |
|                               | Parity Check Method                                                                                                    | None                         |
|                               | Stop Bit                                                                                                    | 1                            |
|                               | Communication Transmission Mode                                                                                                | RTU                          |
|                               | Response Wait Time(300 60000ms)                                                                                                | 300                          |
|                               | Polling Delay Time(0~2500ms)                                                                                                   | 0                            |
|                               | Output Command Polling Mode                                                                                                    | Output on Change             |
|                               | Automatic Downgrade<br>Enter Automatic Downgrade Arter n Command<br>Failurae(17255)<br>Automatic Downgrade Time(100~3600000ms) | Close                        |
|                               | Modbus Status Word                                                                                                    | Open                         |
|                               |                                                                                                    |                              |

Right-click on the subnet to bring up the function box and select "Add Node".

| 🕸 AI-[ | DeviceN                                               | ET Config     | juration To | lool          |              |                   |          |       | 3    |       | × |
|--------|-------------------------------------------------------|---------------|-------------|---------------|--------------|-------------------|----------|-------|------|-------|---|
| New    | Save                                                  | Open          | Upload      | Download      | Auto Mapping | Serial Port Confi | guration | About | Lang | guage |   |
| Device | 25                                                    |               |             | Configuration | n.           |                   |          |       |      |       |   |
| Fie    | eldbus<br>onet<br>Node-1<br><u>New Nod</u><br>e Confi | e<br>guration |             | Slave Addre:  | ss (1~247)   |                   |          |       |      |       |   |

To add a new node, the slave address must be set first before proceeding with further configurations (slave address range:  $1\sim 247$ ).

| New     | Save        | Open   | Upload | Down   | nload  | Auto Mapping      | Serial Por | t Configuration | About | Language |
|---------|-------------|--------|--------|--------|--------|-------------------|------------|-----------------|-------|----------|
| Devices |             |        |        | Config | uratio | n                 |            |                 |       |          |
| Fiel    | dbus<br>iet |        |        | Slave  | Addre  | ss (1~247)        |            |                 |       |          |
| Rule    | Co          | Add C  | ommand | •      | Re     | ad Holding Regi   | sters      |                 |       |          |
|         |             | Delete | Node   |        | Pr     | eset Multiple Reg | isters     |                 |       |          |
|         |             |        |        | _      | Pr     | eset Single Regis | ter        |                 |       |          |
|         |             |        |        |        |        |                   |            |                 |       |          |
|         |             |        |        |        |        |                   |            |                 |       |          |
|         |             |        |        |        |        |                   |            |                 |       |          |
|         |             |        |        |        |        |                   |            |                 |       |          |
|         |             |        |        |        |        |                   |            |                 |       |          |
|         |             |        |        |        |        |                   |            |                 |       |          |
|         |             |        |        |        |        |                   |            |                 |       |          |
|         |             |        |        |        |        |                   |            |                 |       |          |
|         |             |        |        |        |        |                   |            |                 |       |          |
|         |             |        |        |        |        |                   |            |                 |       |          |
|         |             |        |        |        |        |                   |            |                 |       |          |
|         |             |        |        |        |        |                   |            |                 |       |          |
|         |             |        |        |        |        |                   |            |                 |       |          |

Right-click to display the function box "Add Command" and "Delete Node":

Add command: Options include "Read Holding Register" and "Preset Multiple Registers" (multiple commands can be added to one node).

Delete Node: Delete the currently selected node, including all commands contained within that node.

| 2.4 | Read | Holding | Register |
|-----|------|---------|----------|
|-----|------|---------|----------|

| New Save                                    | Open              | Upload    | Download                                                                                                    | Auto Mapping                                                                                                | Serial Port C  | onfiguration                                  | About | Language |  |
|---------------------------------------------|-------------------|-----------|----------------------------------------------------------------------------------------------------|----------------------------------------------------------------------------------------------------|----------------|-----------------------------------------------|-------|----------|--|
| Devices                                     |                   |           | Configuration                                                                                                    | n                                                                                                    |                |                                               |       |          |  |
| Fieldbus<br>⊖-Subnet<br>⊡-Node-5<br>⊥Read J | folding<br>ration | Registers | Slave Addres<br>Function Co-<br>Modbus Regis<br>Data Count<br>Memory Mapps<br>Byte Count<br>Byte Swap<br>Check Type<br>Operator | ss(1 <sup>~2</sup> 247)<br>de<br>ster Starting Addr<br>ing Starting Addr<br>ing Bit Offset(0 <sup>~</sup> 1 | )<br>22<br>622 | 5<br>3<br>96<br>4<br>0<br>8<br>No Swap<br>CRC |       |          |  |

The configurable items include: Modbus register starting address and the number of data.

Slave address: Consistent with node configuration.

Function Code: 3.

Modbus register starting address: The starting address of the register in the Modbus slave device, with a range of  $0 \sim 65535$ .

Data count: The number of registers to be read from the Modbus slave device.

**Memory mapping starting address:** The starting address of the data within the module's memory buffer.

Memory mapping bit offset (0 ~ 7): 0.

Byte count: The number of bytes to be read from the Modbus slave device.

Byte swap: No swap.

Check type: CRC.

Note: The sum of the memory mapping starting address and byte count must not exceed the DeviceNet input byte count (if Modbus status word is enabled, it will occupy 2 input bytes).

### 2.5 Preset Multiple Registers

| AI-DeviceNET Configuration T                                                     | ool                                                                                                    | - 🗆 X                            |
|----------------------------------------------------------------------------------|----------------------------------------------------------------------------------------------------|----------------------------------|
| New Save Open Upload                                                             | Download Auto Mapping Serial Po                                                                                                    | ort Configuration About Language |
| Devices                                                                          | Configuration                                                                                                    |                                  |
| Fieldbus<br>Subnet<br>- Node-5<br>- Preset Multiple Regist<br>Rule Configuration | Slave Address (1~247)<br>Function Code<br>Modbus Register Starting Address<br>Data Count<br>Memory Mapping Starting Address<br>Memory Mapping Bit Offset (0~7)<br>Byte Count<br>Byte Swap<br>Check Type<br>Operator | 5 16 192 4 0 8 No Swap CRC       |
| < >                                                                              |                                                                                                    |                                  |

The configurable items include: Modbus register starting address and the number of data.

Slave address: Consistent with node configuration.

Function Code: 16.

**Modbus register starting address:** The starting address of the register in the Modbus slave device, with a range of  $0 \sim 65535$ .

Data count: The number of registers to be read from the Modbus slave device.

**Memory mapping starting address:** The starting address of the data within the module's memory buffer.

Memory mapping bit offset (0 ~ 7): 0.

Byte count: The number of bytes to be read from the Modbus slave device.

Byte swap: No swap.

Check type: CRC.

Note: The sum of the starting address for memory mapping and the number of bytes cannot exceed the DeviceNet output byte size.

When the AI-DeviceNet converter is connected to AI-8x88 series instruments,

the data count can be set to multiple; other Yudian instruments do not support the MODBUS-RTU protocol with the 10H write multiple parameters command, and the data count can only be set to 1.

| AI-DeviceNET Configuration To                            | ool                                             | - 🗆 X          |
|----------------------------------------------------------|-------------------------------------------------|----------------|
| New Save Open Upload                                     | Download Auto Mapping Serial Port Configuration | About Language |
| Devices                                                  | Configuration                                   |                |
| Fieldbus<br>- Subnet                                     | Slave Address (1~247) 3                         |                |
| - Node-3<br>Preset Multiple<br>Rule Configuration Delete | Command Starting Address                        |                |
|                                                          | Memory Mapping Starting Address                 |                |
|                                                          | Memory Mapping Bit Offset(0~7)<br>Byte Count    |                |
|                                                          | Byte Swap No Swap                               |                |
|                                                          | CRC CRC Operator                                |                |
|                                                          |                                                 |                |

Right-click to open the function menu "Delete Command", and select it to delete the current command. This function also applies to deleting "Read Holding Registers" commands.

### **III. Functional Description**

### 3.1 New

| AI-DEVICENET Configuration To                             | Deveload Auto Manning Social D    |                                  |  |  |
|-----------------------------------------------------------|-----------------------------------|----------------------------------|--|--|
| New Save Open Opload                                      | Download Auto Mapping Serial Po   | ort Configuration About Language |  |  |
| Devices                                                   | Configuration                     |                                  |  |  |
| - Fieldbus<br>Subnet                                      | Bus Type                          | DeviceNet                        |  |  |
| Rule Configuration                                        | DeviceNet Address(0~63)           | 1                                |  |  |
|                                                           | DeviceNet Communication Baud Rate | 125K                             |  |  |
| DeviceNet Input Byte Count<br>DeviceNet Output Byte Count | DeviceNet Input Byte Count        | 64                               |  |  |
|                                                           | DeviceNet Output Byte Count       | 64                               |  |  |
|                                                           |                                   |                                  |  |  |

When selecting the "New" function, the configuration interface resets, and all parameters return to their initialized state.

### 3.2 Save

| New | Save              | Open Upload | Download Auto Mapping Serial I    | Port Configuration About | Language   |        |   |
|-----|-------------------|-------------|-----------------------------------|--------------------------|------------|--------|---|
| Fie | es<br>eldbus      |             | Bus Type                          | DeviceNet                |            |        |   |
| Rul | onet<br>Le Config | uration     | DeviceNet Address(0~63)           | 1                        |            |        |   |
|     | DeviceNet Communi |             | DeviceNet Communication Baud Rate | 125K                     | ~          |        |   |
|     |                   |             | DeviceNet Input Byte Count        | 64                       | ~          |        |   |
|     |                   |             | DeviceNet Output Byte Count       | 64                       | ~          |        |   |
|     | 🧟 Sa              | ve          |                                   |                          |            |        | × |
|     | ~ ·               | → ~ ↑ 🗖 ›   | 此电脑 > 桌面 >                        | ~                        | さ 在 桌面 中搜索 |        | P |
|     | 组织                | ▼ 新建文件夹     |                                   |                          |            | -      | ? |
|     |                   | 轮播图 /       | ▲ ◇ 今天 (2)                        |                          |            |        | ^ |
|     |                   | 仪表三视图       |                                   |                          |            |        |   |
|     |                   | WPS云盘       |                                   |                          |            |        |   |
|     | 3                 | 共享文件夹       |                                   |                          |            |        |   |
|     |                   | 新的措施        | 5                                 |                          |            |        |   |
|     |                   | 应用          | test.csv                          |                          |            |        |   |
|     |                   | 业由脑         |                                   |                          |            |        |   |
|     |                   | 20 2:14     |                                   |                          |            |        |   |
|     |                   | SD XJSK     |                                   |                          |            |        |   |
|     | 8                 | 包裹          |                                   |                          |            |        |   |
|     |                   | 图片          |                                   |                          |            |        |   |
|     | _                 | 文档          |                                   |                          |            |        |   |
|     | 1                 | 下载          |                                   |                          |            |        |   |
|     | 1                 | 音乐          |                                   |                          |            |        |   |
|     |                   | 真面          | v                                 |                          |            |        | ~ |
|     |                   | 文件名(N):     |                                   |                          |            |        | ~ |
|     |                   | 保存类型(I): CS | V files(*.csv*)                   |                          |            |        | ~ |
|     |                   |             |                                   |                          | Catalog    | 790304 | _ |
|     | ~ 隐               | 藏文件夹        |                                   |                          | 保存(5)      | 現公開    |   |

When selecting the "Save" function, the configuration content is exported as a .CSV file.

### 3.3 Open

| vices C<br>Fieldbus<br>Subnet<br>Rule Configuration<br>の Please select a file<br>(                                                                                                | onfiguration<br>Sus Type<br>DeviceNet Address(0~63)<br>DeviceNet Communication Baud Rate                                                                                                    | DeviceNet   |                                                                                                    |                                        |                  |                   |      |
|----------------------------------------------------------------------------------------------------|----------------------------------------------------------------------------------------------------|-------------|----------------------------------------------------------------------------------------------------|----------------------------------------|------------------|-------------------|------|
| Fieldbus<br>Subnet<br>Rule Configuration<br>Please select a file<br>← → ○ ↑ ■ > 此电脑 >                                                                                             | Bus Type<br>DeviceNet Address(0~63)<br>DeviceNet Communication Baud Rate                                                                                                    | DeviceNet   |                                                                                                    |                                        |                  |                   |      |
| Rule Configuration<br>◎ Please select a file<br>← → ~ 个 ■ > 此电脑 >                                                                                                    | JeviceNet Address(U-53)<br>DeviceNet Communication Baud Rate                                                                                                    | 1           |                                                                                                    |                                        |                  |                   |      |
| 圖 Please select a file<br>← → ~ 个 🔜 → 此电脑 →                                                                                                    |                                                                                                    | 1057        |                                                                                                    |                                        |                  |                   |      |
| ← → ~ ↑ 🛄 > 此电脑 >                                                                                                    |                                                                                                    | 1256        |                                                                                                    |                                        | V                |                   | - 23 |
|                                                                                                    | <u>الم</u>                                                                                                    |             |                                                                                                    | * ** ***                               |                  |                   | ~    |
|                                                                                                    | <u></u> 볶ഥ >                                                                                                    |             | ~ 0                                                                                                | 住 杲回 甲茂家                               |                  |                   | 2    |
| 组织▼ 新建文件夹                                                                                                    |                                                                                                    |             |                                                                                                    |                                        | -                |                   | 6    |
| 截图                                                                                                    | ^ ∨ 今天 (2)                                                                                                    |             |                                                                                                    |                                        |                  |                   |      |
| - 轮播图                                                                                                    |                                                                                                    |             |                                                                                                    |                                        |                  |                   |      |
| (议表三视图                                                                                                    |                                                                                                    |             |                                                                                                    |                                        |                  |                   |      |
| ▲ WPS云盘                                                                                                    |                                                                                                    |             |                                                                                                    |                                        |                  |                   |      |
| * 共享文件夹                                                                                                    | 3                                                                                                    |             |                                                                                                    |                                        |                  |                   |      |
| 我的模板                                                                                                    | test.csv                                                                                                    |             |                                                                                                    |                                        |                  |                   |      |
| <b>1</b> 应用                                                                                                    |                                                                                                    |             |                                                                                                    |                                        |                  |                   |      |
|                                                                                                    |                                                                                                    |             |                                                                                                    |                                        |                  |                   |      |
|                                                                                                    |                                                                                                    |             |                                                                                                    |                                        |                  |                   |      |
|                                                                                                    |                                                                                                    |             |                                                                                                    |                                        |                  |                   |      |
|                                                                                                    |                                                                                                    |             |                                                                                                    |                                        |                  |                   |      |
|                                                                                                    |                                                                                                    |             |                                                                                                    |                                        |                  |                   |      |
|                                                                                                    |                                                                                                    |             |                                                                                                    |                                        |                  |                   |      |
|                                                                                                    |                                                                                                    |             |                                                                                                    |                                        |                  |                   |      |
| 「「「「「」」「「」」「「」」「」」「「」」「」」「「」」「」」「」」「」」「                                                                                                    |                                                                                                    |             |                                                                                                    |                                        |                  |                   |      |
|                                                                                                    |                                                                                                    |             |                                                                                                    |                                        |                  |                   |      |
|                                                                                                    |                                                                                                    |             |                                                                                                    |                                        |                  |                   |      |
| ■ 王 王 王 王 王 王 王 王 王 王 王 王 王 王 王 王 王 王 王                                                                                                    | ~                                                                                                    |             |                                                                                                    | CCV Flor(* co                          | .#1              |                   |      |
| ▲ 系统 (∩)<br>文件名(N):                                                                                                    | v                                                                                                    |             | ~                                                                                                  | CSV files(*.csv                        | r*)              |                   | ~    |
| ■ 至体 (∩·)<br>文件名(N):                                                                                                    | v                                                                                                    |             | ~                                                                                                  | CSV files(*.csv<br>打开( <u>O</u> )      | r")              | 取消                | ~    |
| ■ 至练 (∩·)<br>文件名(N): [                                                                                                    | v                                                                                                    |             | ~                                                                                                  | CSV files(*.csv<br>打开( <u>O</u> )      | r)               | 取消                | >    |
| こ<br>至体 (C・)<br>文件名(1): [<br>Al-DeviceNET Configuration )                                                                                                    | v<br>Fool                                                                                                    |             | ~                                                                                                  | CSV files(*.csv<br>打开(Q)               | r)<br>]          | 取消                | 2    |
| ま 至結 (C・)<br>文件名(N): [<br>Al-DeviceNET Configuration 7                                                                                                    | rool                                                                                                    |             | ~                                                                                                  | CSV files(*.csv<br>打开( <u>O</u> )      | ")<br>]          | 取消                | ~    |
| 電 至終 (C・)<br>文件名(U): [<br>Al-DeviceNET Configuration 7<br>w Save Open Upload                                                                                                    | Fool                                                                                                    | Serial Port | ∽<br>Configura                                                                                     | CSV files(*.csv<br>打开(Q)<br>tion Abou  | /*)<br><br>      | 取消<br>口<br>nguage | ~    |
| 電子 変体 (C・)<br>文件名(N): [<br>Al-DeviceNET Configuration 1<br>w Save Open Upload<br>vices                                                                                            | Fool<br>Configuration                                                                                                    | Serial Port | Configura                                                                                          | CSV files(*.csw<br>打开(①<br>tion Abou   | (*)<br><br>t Lar | 取消<br>口<br>nguage | ~    |
| は、 変体<br>注 変体 ((^)<br>文件名(N): [<br>Al-DeviceNET Configuration *<br>w Save Open Upload<br>vices<br>· Fieldbus<br>· Subnet                                                          | Fool<br>Configuration<br>Slave Address (1~247)                                                                                                    | Serial Port | √<br>Configura                                                                                     | CSV files(*.csv<br>打开())<br>tion Abou  | /*)<br><br>t Lar | 取消<br>□<br>nguage | ~    |
| ▲ 至終(①)<br>文件名(N): [<br>Al-DeviceNET Configuration 〕<br>w Save Open Upload<br>rices<br>Fieldbus<br>Subnet<br>户 Node=5                                                             | Fool<br>Configuration<br>Slave Address (1~247)<br>Function Code                                                                                                    | Serial Port | ✓<br>Configura                                                                                     | CSV files(*.csv<br>打开(Q)<br>ttion Abou | r")<br><br>t Lar | 取満<br>口<br>nguage | ~    |
| L 至終 (○)<br>文件名(N): [<br>Al-DeviceNET Configuration ]<br>w Save Open Upload<br>rices<br>Fieldbus<br>Subnet<br>□ Preset Multiple Regis<br>Rule Configuration                       | Fool<br>Configuration<br>Slave Address (1~247)<br>Function Code<br>Modbus Register Starting Address<br>Data Count                                                                                                    | Serial Port | <ul> <li>Configura</li> <li>5</li> <li>16</li> <li>192</li> <li>4</li> </ul>                       | CSV files(*.csv<br>打开(Q)<br>tion Abou  | /*)<br><br>t Lar | 取消<br>□           | •    |
| ▲ 至体 (C-)<br>文件名(N): [<br>Al-DeviceNET Configuration ]<br>w Save Open Upload<br>vices<br>Fieldbus<br>Subnet<br>□ Node=5<br>□ Preset Multiple Regis<br>Rule Configuration          | Fool<br>Configuration<br>Slave Address (1~247)<br>Function Code<br>to Modbus Register Starting Address<br>Data Count<br>Memory Mapping Starting Address                                                                                                    | Serial Port | <ul> <li>Configura</li> <li>5</li> <li>16</li> <li>192</li> <li>4</li> </ul>                       | CSV files(*.csv<br>打开(Q)<br>ttion Abou | *)<br><br>t Lar  | 取消<br>口<br>nguage | •    |
| 本 至年<br>注 至年 (C-)<br>文件名(N): [<br>AI-DeviceNET Configuration 7<br>w Save Open Upload<br>vices<br>Fieldbus<br>Subnet<br>□ Node=5<br>□ Preset Multiple Regis<br>Rule Configuration  | Fool<br>Configuration<br>Configuration<br>Slave Address (1~247)<br>Function Code<br>to Modbus Register Starting Address<br>Data Count<br>Memory Mapping Starting Address<br>Memory Mapping Bit Offset (0~7)                                                     | Serial Port | <ul> <li>Configura</li> <li>5</li> <li>16</li> <li>192</li> <li>4</li> <li>0</li> </ul>            | CSV files(*.csw<br>打开(Q)<br>tion Abou  | r)<br><br>t Lar  | 取消<br>□<br>nguage | •    |
| 正 至年<br>注 至辞 (C-)<br>文件名(N): [<br>AI-DeviceNET Configuration 7<br>w Save Open Upload<br>vices<br>Fieldbus<br>Subnet<br>□ Node-5<br>□ Preset Multiple Regis<br>Rule Configuration  | Fool<br>Configuration<br>Configuration<br>Slave Address (1~247)<br>Function Code<br>theodous Register Starting Address<br>Data Count<br>Memory Mapping Starting Address<br>Memory Mapping Bit Offset (0~7)<br>Byte Count                                        | Serial Port | <ul> <li>Configura</li> <li>5</li> <li>16</li> <li>192</li> <li>4</li> <li>0</li> <li>8</li> </ul> | CSV files(*.csw<br>打开(Q)<br>tion Abou  | r)<br><br>t Lar  | 取消<br>□<br>nguage | •    |
| は、 至体<br>は、 至体 (∩)<br>文件名(N): [<br>Al-DeviceNET Configuration 7<br>w Save Open Upload<br>vices<br>Fieldbus<br>Subnet<br>○ Node-5<br>○ Preset Multiple Regis<br>Rule Configuration | Fool<br>Configuration<br>Configuration<br>Slave Address (1~247)<br>Function Code<br>to Modbus Register Starting Address<br>Data Count<br>Memory Mapping Starting Address<br>Memory Mapping Bit Offset (0~7)<br>Byte Count<br>Byte Swap                          | Serial Port | Configura                                                                                          | CSV files(*.csv<br>打开(Q)<br>tion Abou  | /)<br><br>t Lan  | 取満<br>口<br>nguage | •    |
| 本 至年(小)<br>文件名(N): [<br>AI-DeviceNET Configuration ↑<br>ew Save Open Upload<br>vices<br>Fieldbus<br>Subnet<br>→ Node-5<br>↓ Preset Multiple Regis<br>Rule Configuration           | Fool<br>Configuration<br>Configuration<br>Slave Address (1~247)<br>Function Code<br>Modbus Register Starting Address<br>Data Count<br>Memory Mapping Starting Address<br>Memory Mapping Bit Offset (0~7)<br>Byte Count<br>Byte Swap<br>Check Type<br>Check Type | Serial Port | Configura                                                                                          | CSV files(*.csv<br>打开(Q)<br>tion Abou  | /)<br><br>t Lan  | 取満<br>□<br>Iguage | •    |

When selecting the "Open" function, a previously saved CSV file is imported into the configuration software.

### 3.4 Upload

| Devices f | Configuration                                                                                                    | J                    |       |
|-----------|----------------------------------------------------------------------------------------------------|----------------------|-------|
| Devices 0 | Configuration<br>Bus Type<br>DeviceNet Address(0~63)<br>DeviceNet Communication Baud Rate<br>DeviceNet Input Byte Count<br>DeviceNet Output Byte Count<br>Al-DeviceNet Configuration Software<br>Configuration uploaded successfully!<br>確定 | DeviceNet 1 125K 8 8 | > > > |

When selecting the "Upload" function, the configuration content stored in the AI-DeviceNet converter is uploaded to the configuration software.

### 3.5 Download

| Al-DeviceNET Configuration Tool<br>New Save Open Upload<br>Devices                                                                                                    | Download Auto Mapping Serial Por<br>Configuration                                          | − □ ×<br>rt Configuration About Language |
|----------------------------------------------------------------------------------------------------|--------------------------------------------------------------------------------------------|------------------------------------------|
| - Fieldbus<br>- Subnet<br>- Node-1<br>- Read Holding Registers<br>- Preset Multiple Regist.<br>- Preset Single Register<br>- Rule Configuration<br>- Rule-1<br>- Rule-2<br>- Rule-3<br>- Rule-4 | Bus Type                                                                                   | DeviceNet                                |
|                                                                                                    | DeviceNet Address(0 65)<br>DeviceNet Communication Baud Rate<br>DeviceNet Input Byte Count | 1<br>125K ~                              |
|                                                                                                    | DeviceNet Output Byte Count                                                                | 8 ~                                      |
|                                                                                                    | AI-DeviceNet Configuration Software<br>Configuration download successful!<br>確定            | ×                                        |

When selecting the "Download" function, the current configuration content is downloaded to the AI-DeviceNet converter.

Note: Since the "Memory Mapping Start Address" cannot be set manually, "Auto Mapping" must be performed before downloading the configuration.

| New Save Open Upload                                            | Download Auto Mapping Serial Por    | t Configuration About Language |
|-----------------------------------------------------------------|-------------------------------------|--------------------------------|
| Devices                                                         | Configuration                       |                                |
| Fieldbus<br>Subnet                                              | Bus Type                            | DeviceNet                      |
| ⊡-Node-5 D<br>⊡-Preset Multiple Regist. D<br>Bule Configuration | DeviceNet Address(0~63)             | 1                              |
|                                                                 | DeviceNet Communication Baud Rate   | 125K ~                         |
| Mare configuration                                              | DeviceNet Input Byte Count          | 64 🗸 🗸                         |
|                                                                 | DeviceNet Output Byte Count         | 64 ~                           |
|                                                                 | Aotomatic mapping successful!<br>建定 |                                |

### 3.6 Auto Mapping

When selecting the "Auto-Mapping" function, the current configuration content is downloaded to the AI-DeviceNet converter.

Note: Since the "Memory Mapping Start Address" cannot be set manually, after any configuration changes, "Auto Mapping" must be selected before downloading the configuration.

### 3.7 Serial Port Configuration

| New Save Open Upload<br>Devices                               | Download Auto Mapping Serial Po<br>Configuration                                                   | rt Configuration About Language |
|---------------------------------------------------------------|----------------------------------------------------------------------------------------------------|---------------------------------|
| Fieldbus<br>- Subnet<br>- Node-5<br>- Preset Multiple Regist. | Bus Type<br>DeviceNet Address(0~63)<br>ReviewNet Commission Revie Beat                             | DeviceNet                       |
| -Rule Configuration                                           | Serial Port Configuration                                                                          | ×                               |
|                                                               | Port Number<br>Baud Rate<br>Parity Bit<br>Data Bits<br>Stop Bit<br>Communication Test<br>OK Cancel |                                 |

Before configuration transmission, serial port settings must be made by selecting the appropriate port number. After selecting the port number, a "Communication Test" can be performed. Once successful, configuration transmission can proceed normally. (If the serial port is not configured, the serial port configuration option will automatically pop up during "upload" or "download").

### 3.8 About

| New Save Open Upload                                        | Download Auto Mapping Serial Po                                                                                                    | ort Configuration About Language |
|-------------------------------------------------------------|----------------------------------------------------------------------------------------------------|----------------------------------|
| Devices                                                     | Configuration                                                                                                    |                                  |
| Fieldbus                                                    | Bus Type                                                                                                    | DeviceNet                        |
| ⊡-Node-5<br>└─ Preset Multiple Regist<br>Rule Configuration | DeviceNet Address(0°63)<br>DeviceNet Communication Baud Rate<br>DeviceNet Input Byte Count<br>DeviceNet Output Byte Count                                                                    | 1                                |
|                                                             |                                                                                                    | 125K ~                           |
|                                                             |                                                                                                    | 64 🗸 🗸                           |
|                                                             |                                                                                                    | 64 🗸                             |
|                                                             | Al-DeviceNet Conliguration Software<br>Al-DeviceNet Gateway Configuration Software<br>Viamen Yudian Automation Tcchnology C<br>Sales Hotline: 400-880-9029<br>Main Switchboars: 0592-5653698 | ware<br>o.,Ltd<br>確定             |

Include the configuration software version number and company contact information.

This product is restriction of use in the industrial environment.

ADDRESS: No.6 Longku East Road, Xiang'an District, Xiamen, Fujian, 361101, China

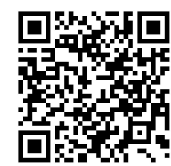

Follow us on the WeChat official account for technical support

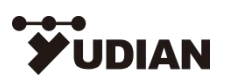

www.yudian.com

Copyright ©2024-2025

S257-01